# VADEMECUM PRENOTAZIONE ONLINE

### 1) Selezionare l'agenzia

Nella prima schermata occorre selezionare l'agenzia "SANTARCANGELO".

| $\mathbf{X}$                                    |                        |  |
|-------------------------------------------------|------------------------|--|
| Gestione prenotazioni                           |                        |  |
| Agenzia > Servizio > Orario > Crea appuntamento | Riepilogo prenotazione |  |
| Agenzia<br>Seleziona un'agenzia                 |                        |  |
| SECULIA UL AGEIZIA<br>SANTARCANGELO             |                        |  |
|                                                 |                        |  |

Una volta selezionata, cliccare su "Successivo"

|              | oni      |          |                |                  |   |                        |  |
|--------------|----------|----------|----------------|------------------|---|------------------------|--|
| Agenzia 义    | Servizio | > Orario | <b>&gt;</b> Cr | rea appuntamento | > | Riepilogo prenotazione |  |
| Agenzia*     | ELO 🔹    |          |                |                  |   |                        |  |
| → Successivo |          |          |                |                  |   |                        |  |
|              |          |          |                |                  |   |                        |  |

## 2) Selezionare il servizio

Nella seconda schermata occorre selezionare il servizio per cui effettuare la prenotazione.

| $\gg$                                                                  |  |
|------------------------------------------------------------------------|--|
|                                                                        |  |
| SAVTARCANCELO Servizio Orario Crea appuntamento Riepilogo prenotazione |  |
| Seleziona un servizio                                                  |  |
| CARTA D'IDENTITA'                                                      |  |
|                                                                        |  |

#### 3) Selezionare l'orario

Nella schermata successiva occorre selezionare l'orario della prenotazione. Si possono vedere le prime disponibilità cliccando sul pulsante "Seleziona orario". Se invece si cerca una data particolare, occorre cliccare su "Disponibilità a partire dal giorno"

|                                                                                            | E. |
|--------------------------------------------------------------------------------------------|----|
|                                                                                            |    |
| SANTARCANCELO CARTA D'IDENTITA' Orario Crea appuntamento Riepilogo prenotazione<br>Orario* |    |
| Seleziona un orario 🔻 Disponibilità a partire dal giorno: 💽                                |    |
| + Precedente + Successivo                                                                  |    |
|                                                                                            |    |

| Cestione prenotazioni                                                                                                    |  |
|----------------------------------------------------------------------------------------------------|--|
| Agenzia<br>SANTARCANGELO Servizio<br>CARTA D'IDENTITA' Crea appuntamento Riepilogo prenotazione                                                                                                    |  |
| Orario*         Seleziona un orario         17-06-2019 10:20:00         17-06-2019 10:00:00         21-06-2019 09:00:00         21-06-2019 09:00:00         21-06-2019 10:00:00                                                                                                    |  |
| Cestione prenotazioni Agenzia Servizio Capito pupertura Crea appuntamento Riepilogo prenotazione                                                                                                    |  |
| Orario* Seleziona un orario * Disponibilità a partire dal giorno:                                                                                                    |  |
| Ciugno 2019         L       M       M       G       V       S       D         1       2       1       2       2       1       2         3       4       5       6       7       8       9         10       11       12       13       14       15       16         17       18       19       20       21       22       23         24       25       26       27       28       29       30 |  |

**4) Inserimento dati/Creazione appuntamento** A questo punto viene mostrata una schermata nella quale occorre inserire alcuni dati personali obbligatori: nome, cognome, email e numero di telefono ed altri opzionali utili all'identificazione

dell'utente (codice fiscale). Nel Campo note si richiede di inserire la data di nascita, qualora non venga indicato il codice fiscale.

N.B. L'indirizzo mail obbligatorio permette di ricevere il promemoria dell'appuntamento, una volta effettuata la prenotazione ed anche 24 ore prima dell'appuntamento prenotato. Nella mail di conferma è presente inoltre anche un link per annullare l'appuntamento in caso di sopraggiunti imprevisti.

| <b>XX</b>                                                                                                    |                                                                      |                                          |  |
|----------------------------------------------------------------------------------------------------|----------------------------------------------------------------------|------------------------------------------|--|
| Gestione prenotazioni                                                                                                   |                                                                      |                                          |  |
| Agenzia<br>SANTARCANGELO Servizio<br>CARTA D'IDE                                                                        | лтта <sup>,</sup> У <mark>Огагіо</mark><br>17-06-2019 10:20:00 У Сте | ea appuntamento 💙 Riepilogo prenotazione |  |
| Crea appuntamento                                                                                                    |                                                                      |                                          |  |
| Agenzia SANTARCANCELO<br>Indirizzo Santarcangelo - P.zza Ga<br>Servizio CARTA D'IDENTITA'<br>Orario 17-06-2019 10:20:00 | nganelli, 7                                                          |                                          |  |
| Nome *                                                                                                    |                                                                      |                                          |  |
| Cognome *                                                                                                    |                                                                      |                                          |  |
| Email *                                                                                                    |                                                                      |                                          |  |
| Numero di telefono *                                                                                                    | Cellulare Telefono fisso                                             |                                          |  |
| Codice fiscale                                                                                                    |                                                                      |                                          |  |
| Identificativo                                                                                                    | 1000 caratteri rimanenti.                                            |                                          |  |
| Tipologia di notifiche da ricevere *                                                                                    | mail                                                                 |                                          |  |
| ► Precedente → Successivo                                                                                               |                                                                      |                                          |  |

La prenotazione viene confermata una volta inseriti TUTTI i campi obbligatori oltre al codice captcha di verifica.

#### 5) Riepilogo

Una volta passati alla schermata successiva, la prenotazione viene creata e viene mostrato un messaggio riepilogativo riguardo l'appuntamento appena creato.

| <u>}}}</u>            |            |                     |            |                               |   |                              |   |                        |  |  |  |  |
|-----------------------|------------|---------------------|------------|-------------------------------|---|------------------------------|---|------------------------|--|--|--|--|
| Gestione preno        | tazioni    |                     |            |                               |   |                              |   |                        |  |  |  |  |
| Agenzia<br>SANTARCANG | ELO >      | CARTA D'IDENTITA    | >          | Orario<br>21-06-2019 09:00:00 | > | Crea appuntamento<br>WCI 591 | > | Riepilogo prenotazione |  |  |  |  |
| 1 La pren             | otazione è | stata confermata co | orrettar   | nente                         |   |                              |   |                        |  |  |  |  |
| Riepilogo p           | renotazior | ne                  |            |                               |   |                              |   |                        |  |  |  |  |
| Agenzia               | SANTARC    | ANGELO - P.zza Gang | ganelli, i | 7                             |   |                              |   |                        |  |  |  |  |
| Servizio              | CARTA D    | IDENTITA'           |            |                               |   |                              |   |                        |  |  |  |  |
| Orario                | 21-06-20   | 19 09:00:00         |            |                               |   |                              |   |                        |  |  |  |  |
| N. Ticket             | WCI 591    |                     |            |                               |   |                              |   |                        |  |  |  |  |
| Effettua u            | na nuova   | prenotazione        |            |                               |   |                              |   |                        |  |  |  |  |

Nella mail di conferma della prenotazione, viene indicato anche il n. ticket attribuito che servirà per accedere direttamente al servizio richiesto. Pertanto è sufficiente presentarsi presso lo Sportello al Cittadino e attendere di essere chiamati dal monitor eliminacode presente nella sala d'attesa.